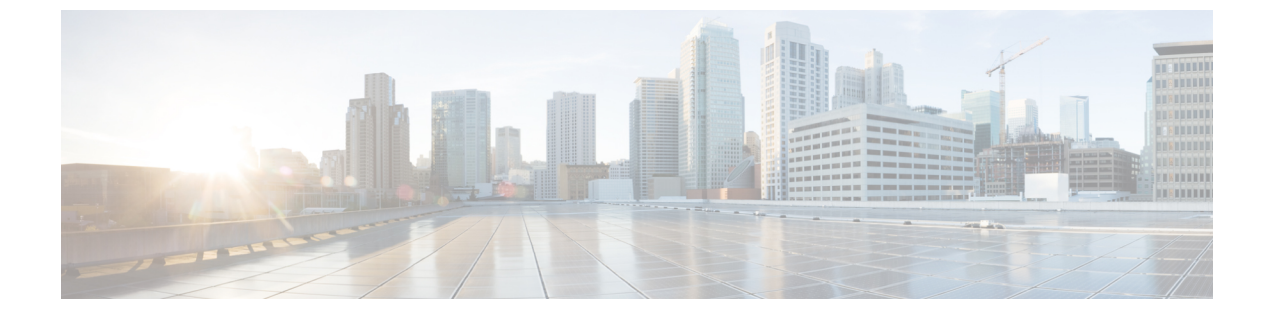

# トラブルシューティング

- インストール中のネットワークエラー (1ページ)
- ・インストールの失敗 (1ページ)
- 回復不能 IM and Presence Service ノード (2ページ)

## インストール中のネットワーク エラー

インストール処理中、入力されたネットワーク設定を使ってサーバがネットワークに正常に接 続できるかどうかが、インストールプログラムによって検証されます。接続できない場合は メッセージが表示され、次のいずれかのオプションを選択するよう求められます。

--[再試行(RETRY)]: インストール プログラムによって、ネットワーキングの検証が再 試行されます。再び検証が失敗した場合は、もう一度エラー ダイアログボックスが表示さ れます。

-- [確認(インストールのチェック)(REVIEW (Check Install))]: このオプションでは、 ネットワーキング設定を確認して変更できます。検出されると、インストールプログラム はネットワーク設定ウィンドウに戻ります。

ネットワークウィンドウの入力を完了するたびにネットワークが検証されるため、メッセージが何度も表示される場合があります。

---[停止(HALT)]: インストールを停止します。ネットワーク設定のトラブルシューティングを行うため、インストールログファイルを仮想シリアルポートにコピーできます。詳細については、https://www.cisco.com/c/en/us/support/docs/unified-communications/unity-connection/ 116577-technote-UC-00.htmlを参照してください。

--[無視(IGNORE)]:インストールを続行します。ネットワーキングエラーは、ログに 記録されます。場合によっては、インストールプログラムによるネットワーキングの検証 が複数回行われ、このエラーダイアログボックスが複数回表示されることがあります。ネッ トワークエラーを無視することを選択すると、インストールが失敗する場合があります。

### インストールの失敗

インストールに失敗した場合、設定をチェックし、次のことを確認します。

- platformconfig.xml ファイルからのパスワードを解析して、セキュリティ パスワードを確認します。
- Unified Communications Manager からのパケット キャプチャを完了し、インストール中に IM and Presence Service の IP アドレスが Unified Communications Manager に到達するかを確 認します。
- NTP が Unified Communications Manager で同期されていることを確認します。
- 「インストールに失敗しました。シリアルダンプへの出力をキャプチャしますか」という メッセージが表示された場合、VMをセットアップして、シリアルポートにこの情報を取 得できます。詳しくは https://www.cisco.com/c/en/us/support/docs/unified-communications/ unity-connection/116577-technote-UC-00.html
- IM and Presence Service と Unified Communications Manager のバージョンに互換性があることを確認します。
- ・サブスクライバをインストールする場合は、サブスクライバノードがパブリッシャノードと同じバージョンであることを確認します。サブスクライバ OVA は、パブリッシャに使用されているのと同じ OVA である必要があります。

#### 回復不能 IM and Presence Service ノード

ノードが回復できない状態になった場合は、ノードを再インストールする必要があります。

```
(注)
```

クラスタ間展開にノードを再インストールする場合は、再インストールするノードとクラスタ 内の他のノードとの間のクラスタ間ピア接続を削除し、追加しなおす必要があります。

IM and Presence Service データベース パブリッシャ ノード

IM and Presence Service データベースパブリッシャノードを再インストールする手順の概略は、 次のとおりです。

- (注) これらの手順のすべてをこの順序で実行しないと、IM and Presence Service データベース パブ リッシャ ノードの回復に失敗します。
  - 1. すべての IM and Presence Service サブスクライバ ノードの電源を切ります。
  - 2. 次のようにして、サブスクライバノードを削除します。
    - 各 IM and Presence Service サブスクライバ ノードに割り当てられているすべてのユー ザの割り当てを解除します([Cisco Unified CM の管理(Cisco Unified CM Administration)]>[ユーザ管理(User Management)]>[プレゼンスユーザの割り当 て(Assign Presence Users)]を選択)。

- プレゼンス冗長グループからサブスクライバノードを削除します([Cisco Unified CM 管理(Cisco Unified CM Administration)]>[システム(System)]>[プレゼンス冗長 グループ(Presence Redundancy Groups)]を選択)。
- Unified Communications Manager サーバ リストからサブスクライバ ノードを削除します。([Cisco Unified CM 管理(Cisco Unified CM Administration)]>[システム(System)]>[サーバ(Server)]を選択)。
- 3. IM and Presence Service データベース パブリッシャ ノードの電源を切ります。
- 4. 次のようにして、IM and Presence Service データベースパブリッシャノードを削除します。
  - IM and Presence Service データベース パブリッシャ ノードに割り当てられているユー ザの割り当てを解除します。([Cisco Unified CM の管理(Cisco Unified CM Administration)]>[ユーザ管理(User Management)]>[プレゼンス ユーザの割り当 て(Assign Presence Users)]を選択)。
  - プレゼンス冗長グループからノードを削除します([Cisco Unified CM 管理 (Cisco Unified CM Administration)]>[システム (System)]>[プレゼンス冗長グループ (Presence Redundancy Groups)]を選択)。
  - Unified Communications Manager サーバ リストから IM and Presence Service データベー スパブリッシャノードを削除します。([Cisco Unified CM 管理(Cisco Unified CM Administration)]>[システム(System)]>[サーバ(Server)]を選択)。
- 5. Unified Communications Manager サーバ リストに IM and Presence Service データベース パブ リッシャ ノードを再度追加します。
- **6.** IM and Presence Service データベース パブリッシャ ノードの新規インストールを実行します。
- **7.** Unified Communications Manager サーバ リストに IM and Presence Service サブスクライバ ノードを再度追加します。
- 8. 各サブスクライバノードの新規インストールを実行します。

#### IM and Presence Service サブスクライバノード

IM and Presence Service サブスクライバ ノードを再インストールする手順の概略は、次のとおりです。

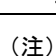

- これらの手順のすべてをこの順序で実行しないと、IM and Presence Service サブスクライバノードの回復に失敗します。
  - 1. IM and Presence Service ノードの電源を切ります。
  - 2. 次のようにして、サブスクライバノードを削除します。
    - ノードに割り当てられているユーザの割り当てを解除します([Cisco Unified CM の管理(Cisco Unified CM Administration)]>[ユーザ管理(User Management)]>[プレ ゼンスユーザの割り当て(Assign Presence Users)]を選択)。

- プレゼンス冗長グループからノードを削除します([Cisco Unified CM 管理(Cisco Unified CM Administration)]>[システム(System)]>[プレゼンス冗長グループ(Presence Redundancy Groups)]を選択)。
- Unified Communications Manager サーバリストからノードを削除します。([Cisco Unified CM 管理(Cisco Unified CM Administration)]>[システム(System)]>[サーバ(Server)]を選択)。
- 3. Unified Communications Manager サーバ リストに IM and Presence Service ノードを再度追加 します。
- 4. ノードの新規インストールを実行します。